## Puzzle und Spiele Videodateien in Software einfügen

## Hier können Sie die Videodateien

herunterladen: https://mindmedia.freshdesk.com/support/solutions/articles/36000259184-puzzles-and-games-video-content

Nach dem Download können Sie die Videos in die BioTrace+ Software einfügen. Ab V2017A finden Sie dazu unter "Datei" und "Videodateien importieren" einen Importdialog:

| Datei | Fenster                             | Konfiguration                                             | EKP/VEP                    | SCP/Trials | Hilfe |
|-------|-------------------------------------|-----------------------------------------------------------|----------------------------|------------|-------|
| 1     | Veues Feed                          | Iback-Fenster er                                          | stellen                    | Set 7 mais |       |
| F     | eedback-l<br>eedback-l<br>eedback-l | enster Speicherr<br>enster Speicherr<br>enster laden ('L' | n (Strg+S)<br>n unter<br>) |            | 2     |
| S     | itzung/Ar                           | chiv Öffnen ('O')                                         |                            |            |       |
| K     | Canaleinste                         | llung speichern                                           | unter                      |            |       |
| k     | analeinste                          | llung laden                                               |                            |            | 2-    |
| 0     | )rucken<br>)ruckvorso               | hau                                                       |                            | Strg+P     | E T   |
| 0     | ruckeinst                           | ellungen                                                  |                            |            | DIA   |
| 4     | Audiodatei                          | en importieren                                            |                            |            | DIA   |
| ١     | /ideodatei                          | en importieren                                            |                            |            |       |
| S     | itzungsda                           | ten exportieren                                           |                            |            |       |
| S     | chließen                            |                                                           |                            |            |       |

| MCTranscoding<br>.oracle_jre_usag<br>.thumbnails<br>005E2D0380024<br>3D Objects<br>Contacts<br>Desktop<br>Documents<br>Downloads<br>Betriebssyst<br>Bilder<br>bin<br>BioTrace Lau<br>Bius | Name<br>puzzle 1.wmv<br>puzzle 10.wmv<br>puzzle 11.wmv<br>puzzle 12.wmv<br>puzzle 13.wmv<br>puzzle 14.wmv<br>puzzle 2.wmv<br>puzzle 3.wmv<br>puzzle 5.wmv<br>puzzle 6.wmv<br>puzzle 7.wmv |   | Puzzles | Name |
|----------------------------------------------------------------------------------------------------|----------------------------------------------------------------------------------------------------|---|---------|------|
| DevManView                                                                                                    | puzzle 9.wmv                                                                                                    | > | < >     | ×    |

löschen.

Markieren Sie die Dateien (mit gedrückter Strg- oder Umschalt-Taste können Sie mehrere Dateien markieren) und

klicken Sie auf um die Dateien in BioTrace zu kopieren.

Während des Kopiervorgangs reagiert die Oberfläche der Software nicht.

Für Versionen älter als V2017A klicken Sie mit der rechten Maustaste auf die BioTrace+-Verknüpfung auf dem Desktop und klicken auf "Dateipfad öffnen":

| Bic | PTrace + NX10                          |   |  |  |  |
|-----|----------------------------------------|---|--|--|--|
|     | Öffnen                                 |   |  |  |  |
|     | Dateipfad öffnen                       |   |  |  |  |
| Ţ   | Als Administrator ausführen            |   |  |  |  |
|     | Behandeln von Kompatibilitätsproblemen |   |  |  |  |
|     | An "Start" anheften                    |   |  |  |  |
|     | An Taskleiste anheften                 |   |  |  |  |
|     | Vorgängerversionen wiederherstellen    |   |  |  |  |
|     | Senden an                              | > |  |  |  |
|     | Ausschneiden                           |   |  |  |  |
|     | Kopieren                               |   |  |  |  |
|     | Verknüpfung erstellen                  |   |  |  |  |
|     | Löschen                                |   |  |  |  |
|     | Umbenennen                             |   |  |  |  |
|     | Eigenschaften                          |   |  |  |  |

Öffnen Sie den Ordner, in dem die heruntergeladenen Dateien liegen, markieren Sie alle, klicken Sie sie mit der rechten Maustaste an und klicken Sie auf kopieren:

| Wiedergeb                                                                                                    | n Download.                                                                                                    | - 0                                                                                                    | × |
|----------------------------------------------------------------------------------------------------|----------------------------------------------------------------------------------------------------|----------------------------------------------------------------------------------------------------|---|
| Datei Start Freigeben Ansicht Videotool:                                                                                                    | Verschieben Kopieren Löschen Umbenennen nach *                                                                                                    | nent * ugriff * Eigenschaften Eigenschaften Verlauf Offnen * Halles auswählen Hieren Verlauf Offnen Auswählen                                                                                                    | ~ |
| ← → → → → Dieser PC → Downloads →                                                                                                    | *                                                                                                    | U Downloads" durchsuchen                                                                                                    |   |
| ★ Schnellzugriff                                                                                                    | <ul> <li>Name</li> <li>~ Heute (17)</li> </ul>                                                                                                    | Änderungsdatum Typ                                                                                                    |   |
| Downloads                                                                                                    | Invasion.wmv                                                                                                    | 14.01.2021 10:58 WMV-Datei                                                                                                    |   |
| <ul> <li>Dokumente</li> <li>Bilder</li> <li>Desktop</li> <li>System</li> <li>Trosin</li> <li>VertriebsCD</li> <li>OneDrive</li> <li>Dieser PC</li> <li>3D-Objekte</li> <li>Bilder</li> </ul> | Maze Man.wmv     Maze Man.wmv     Bugz.wmv     B puzzle 11.wmv     puzzle 8.wmv     B puzzle 6.wmv     B puzzle 3.wmv     B puzzle 10.wmv     B puzzle 10.wmv     B puzzle 12.wmv     B puzzle 12.wmv     B puzzle 12.wmv     B puzzle 12.wmv     B puzzle 12.wmv     B puzzle 14.wmv | Öffnen     tei       Wiedergabe auf Gerät     tei       7-Zip     tei       CRC SHA     tei       Erweiterte Einstellungen     tei       Er     tei       Zugriff gewähren auf     tei       Senden an     tei       Ausschneiden     tei |   |
| <ul> <li>Desktop</li> <li>Dokumente</li> <li>Downloads</li> <li>Musik</li> <li>Videos</li> </ul>                                                                                             | puzzle 13.wmv     puzzle 9.wmv     puzzle 4.wmv     puzzle 2.wmv     puzzle 5.wmv     puzzle 5.wmv                                                                                                    | Kopieren     rei       Verknüpfung erstellen     tei       Löschen     tei       Umbenennen     tei       Eigenschaften     tei                                                                                                    |   |
| <ul> <li>System (C:)</li> <li>175 Elemente ausgewählt (2.69 GB)</li> </ul>                                                                                                    | v (                                                                                                    |                                                                                                    | > |

Klicken Sie auf den BioTrace+-Ordner, suchen Sie den Ordner "Video", klicken Sie ihn mit der rechten Maustaste an und klicken Sie auf "Einfügen":

| tei Start Freigeben                            | Videotools BioT<br>Ansicht Wiedergabe | race+ NX10         |                  |                   |
|------------------------------------------------|---------------------------------------|--------------------|------------------|-------------------|
| → ~ ↑ <mark>&gt;</mark> > Die:                 | ser PC → Lokaler Datenträger (C:) →   | BioTrace+ NX10 →   | ✓ Ŭ "BioTrace+ M | VX10" durchsuchen |
| 📌 Schnellzugriff                               | Name ^                                | Änderungsdatum     | Тур              | Größe             |
| 늘 Desktop 🛛 🖈                                  | PlugIns                               | 14.01.2021 08:33   | Dateiordner      |                   |
| 🜲 Downloads 🛛 💉                                | Presentations                         | 14.01.2021 08:33   | Dateiordner      |                   |
| 📔 Dokumente 💉                                  | Protocols                             | 14,01,2021 08;33   | Dateiordner      |                   |
| 💼 Bilder 🛛 🖈                                   | Screens                               | 14.01.2021 08:33   | Dateiordner      |                   |
| Musik                                          | System                                | 14.01.2021 08:35   | Dateiordner      |                   |
| I Videos                                       | Textures                              | 14.01.2021 08:33   | Dateiordner      |                   |
| A VIGCOS                                       | Tools                                 | 14.01.2021 08:33   | Dateiordner      |                   |
| la OneDrive                                    | VEP                                   | 14.01.2021 08:33   | Dateiordner      |                   |
|                                                | I∕I Video                             | 14.01.2021 08:33   | Dateiordner      |                   |
| Offnen                                         |                                       | 11.03.2020 17:46   | Anwendungserwei  | 256 KB            |
| In neuem Fenster öffnen                        |                                       | 11.03.2020 17:46   | Anwendung        | 6.084 KB          |
| An Schnellzugriff anheften                     |                                       | 11.03.2020 17:46   | BIN-Dater        | 2.736 KB          |
| Zur Windows Media Player                       | r-Wiedergabeliste hinzufügen          | 11,03.2020 17;46   | Anwendung        | 80 KB             |
| Mit Windows Media Player                       | r wiedergeben                         | 11.03.2020 17:46   | Anwendungserwei  | 2.172 KB          |
| Umwandlung in Gerät                            |                                       | > 11.03.2020 17:46 | Anwendungserwei  | 2.270 KB          |
| Freigeben für                                  |                                       | > 14.01.2021 11:13 | Textdokument     | 3 KB              |
| Vorgängerversionen wiede                       | erherstellen                          | 14,01,2021 09;01   | AX Datai         | 14 KB             |
| In Bibliothek aufnehmen<br>An "Start" anheften |                                       | >                  | AX-Date)         | 04 KB             |
| Senden an                                      |                                       | >                  |                  |                   |
| Ausschneiden                                   |                                       |                    |                  |                   |
| Kopieren                                       |                                       |                    |                  |                   |
| Einfugen                                       |                                       |                    |                  |                   |
| Verknüpfung erstellen                          |                                       |                    |                  |                   |
| Löschen                                        |                                       |                    |                  |                   |
| Umbenennen                                     |                                       |                    |                  |                   |
|                                                |                                       |                    |                  |                   |

Um die Puzzle- oder Spielevideos abzuspielen wählen Sie zunächst das Videofeedback

Feedback anpassen with the set of the set of

Ausgewählten Videos, löschen Sie Videos, die nicht abgespielt werden sollen mit

|                | Verfügbare Videodateien                                                                                                    |                       | Ausgewähltes Video                            |
|----------------|----------------------------------------------------------------------------------------------------|-----------------------|-----------------------------------------------|
|                | Vuzzies<br>V<br>VGames<br>Puzzies<br>puzzie 11.wmv<br>puzzie 12.wmv<br>puzzie 13.wmv<br>puzzie 14.wmv<br>puzzie 2.wmv<br>puzzie 3.wmv<br>puzzie 4.wmv<br>puzzie 5.wmv<br>puzzie 6.wmv<br>puzzie 8.wmv<br>¢ | ×<br>,<br>,           | Loop-Nature-1.wmv                             |
|                |                                                                                                    | ✓ Endloswied<br>Apply | erga Zufalisliste 🗹 Always play<br>OK Abbruch |
| Current video: | pop-Nature-1.wmv                                                                                                    | ~                     | 1                                             |

Bestätigen Sie die Änderung mit "OK".